# Configurar SSO OKTA para quarentena de spam de usuário final

### Contents

Introduction Prerequisites Informações de Apoio Componentes Configurar Verificar Informações Relacionadas

### Introduction

Este documento descreve como configurar o SSO OKTA para fazer login na Quarentena de spam do usuário final do Security Management Appliance.

### Prerequisites

- Acesso de administrador ao Cisco Security Management Appliance.
- Acesso de administrador ao OKTA.
- Certificados SSL X.509 com assinatura automática ou CA (opcional) no formato PKCS #12 ou PEM (fornecido pelo OKTA).

# Informações de Apoio

O Cisco Security Management Appliance permite o login SSO para usuários finais que usam a Quarentena de spam do usuário final e se integra ao OKTA, que é um gerenciador de identidades que fornece serviços de autenticação e autorização para seus aplicativos. A Quarentena de spam do usuário final da Cisco pode ser definida como um aplicativo que está conectado ao OKTA para autenticação e autorização, e usa SAML, um formato de dados padrão aberto baseado em XML que permite aos administradores acessar um conjunto definido de aplicativos sem interrupções após o login em um desses aplicativos.

Para saber mais sobre SAML, consulte: Informações Gerais de SAML

### Componentes

- Conta de administrador de nuvem do Cisco Security Management Appliance.
- Conta de administrador OKTA.

The information in this document was created from the devices in a specific lab environment. Todos os dispositivos usados neste documento foram iniciados com uma configuração limpa (padrão). se a rede estiver ativa, certifique-se de que você compreende o impacto potencial de qualquer comando.

# Configurar

Sob Okta.

1. Navegue até o portal Aplicativos e escolha Create App Integration , conforme mostrado na imagem:

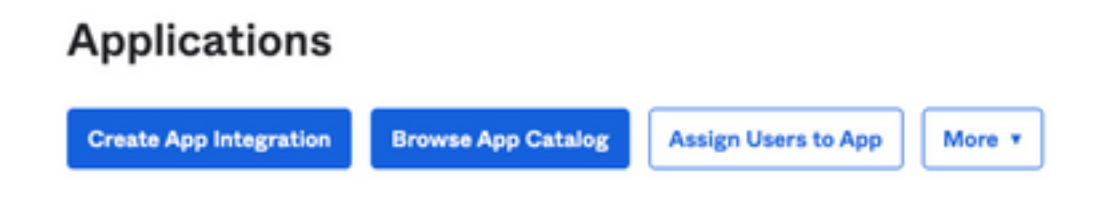

2. Escolha SAML 2.0 como o tipo de aplicativo, conforme mostrado na imagem:

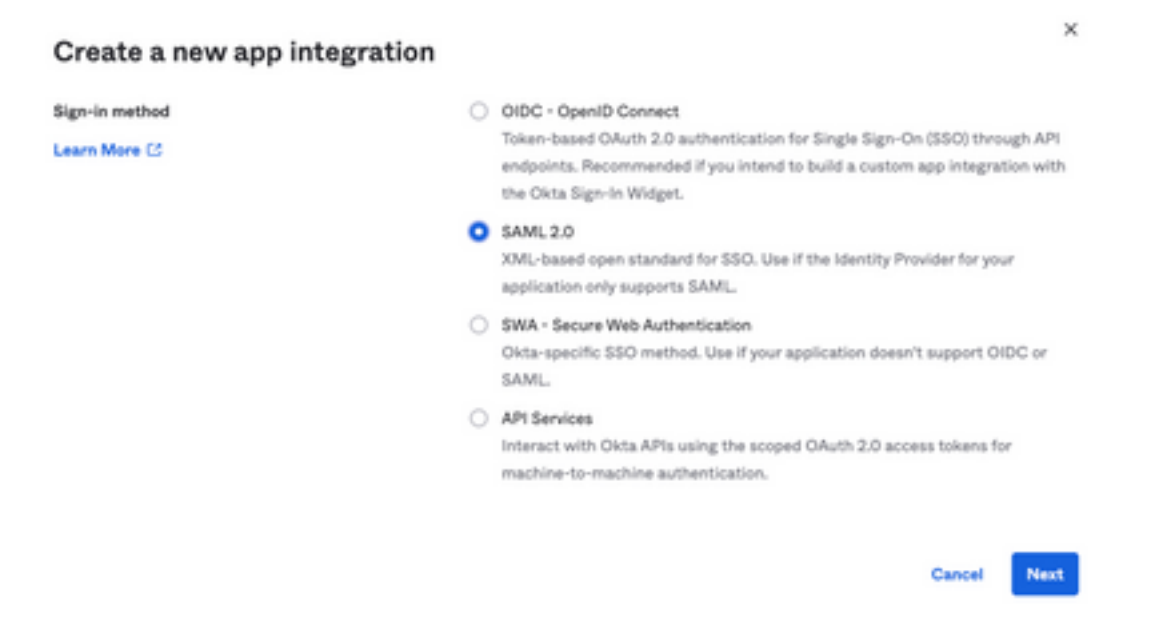

3. Informe o nome do Aplicativo SMA EUQ e escolher Next, conforme mostrado na imagem:

| 1 General Settings  |                                                              |      |
|---------------------|--------------------------------------------------------------|------|
| App name            | SMA EUQ                                                      |      |
| App logo (optional) |                                                              | 1    |
|                     | Ø                                                            |      |
| App visibility      | <ul> <li>Do not display application icon to users</li> </ul> |      |
| Cancel              |                                                              | Next |

4. Nos termos do SAML settings, preencha as lacunas, conforme mostrado na imagem:

- URL de logon único: este é o Serviço de Consumidor de Asserção obtido da interface EUQ do SMA.

- URI da Audiência (ID da Entidade SP): é a ID da Entidade obtida da ID da Entidade EUQ do SMA.

- Formato de ID do nome: mantenha-o como Não especificado.

- Nome de usuário do aplicativo: e-mail que solicita que o usuário insira seu endereço de e-mail no processo de autenticação.

- Atualizar nome de usuário do aplicativo em: Criar e Atualizar.

| A SAML Settings               |                        |                         |
|-------------------------------|------------------------|-------------------------|
| General                       |                        |                         |
| ingle sign on URL 😡           | https:// -euq1.iph     | mx.com/                 |
|                               | Use this for Recipient | URL and Destination URL |
| udience URI (SP Entity ID) 🛛  | https:// -euq1.iphr    | mx.com/                 |
| efault RelayState 🛛           |                        |                         |
|                               | blank R                | elayState is sent       |
| ame ID format 🛛               | Unspecified            | Ŧ                       |
| pplication username           | Email                  | Ŧ                       |
| odate application username on | Create and update      | *                       |
|                               |                        |                         |

Show Advanced Settings

Role para baixo até Group Attibute Statements (optional) ,conforme mostrado na imagem:

Insira a próxima instrução de atributo:

- -Nome: group
- Formato do nome: Unspecified
- -Filtro: Equals e OKTA

| Group Attribute Statements (optional) |                           |   |        |   |      |
|---------------------------------------|---------------------------|---|--------|---|------|
| Name                                  | Name format<br>(optional) |   | Filter |   |      |
| group                                 | Unspecified               | • | Equals | ٠ | ОКТА |

Selecionar Next .

5. Quando solicitado a Help Okta to understand how you configured this application, insira o motivo aplicável para o ambiente atual, como mostrado na imagem:

| Are you a customer | r or partner?     | <ul> <li>I'm an Okta customer adding an internal app</li> </ul>                       |
|--------------------|-------------------|---------------------------------------------------------------------------------------|
|                    |                   | <ul> <li>I'm a software vendor. I'd like to integrate my app with<br/>Okta</li> </ul> |
|                    |                   |                                                                                       |
| Once ye            | ou have a working | SAML integration, submit it for Submit your and for review                            |

Escolher Finish para prosseguir para a próxima etapa.

6. Escolha Assignments e selecione Assign > Assign to Groups, conforme mostrado na imagem:

| General   | Sign On   | Import       | Assignments |    |
|-----------|-----------|--------------|-------------|----|
| Assign    | Con       | vert assignm | ents 🔻      |    |
| Fi Assign | to People |              |             |    |
| Pe Assign | to Groups |              |             |    |
| Groups    |           |              |             | 0: |

- 7. Escolha o grupo OKTA, que é o grupo com os usuários autorizados a acessar o ambiente
- 8. Escolha Sign On ,conforme mostrado na imagem:

| General | Sign On | Import | Assignments |  |
|---------|---------|--------|-------------|--|
|         |         |        |             |  |

9. Role para baixo e, para o canto direito, escolha o botão View SAML setup instructions, como mostrado na imagem:

### SAML Setup

Single Sign On using SAML will not work until you configure the app to trust Okta as an IdP.

☑ View SAML setup instructions

10. Salve essas informações em um bloco de notas, é necessário colocá-las no Cisco Security Management Appliance Configuração SAML, como mostrado na imagem:

- URL de Logon Único do Provedor de Identidade
- Emissor do provedor de identidade
- Certificado X.509

| The following is needed to configure CRES |
|-------------------------------------------|
| Identity Provider Single Sign-On URL:     |
| https:/,                                  |
| 2 Identity Provider Issuer:               |
| http://www.okta.com/                      |
| 3 X.509 Certificate:                      |
| BEGIN CERTIFICATE                         |
| END CERTIFICATE                           |
| Download certificate                      |

11. Depois de concluir a configuração do OKTA, você pode voltar para o Cisco Security Management Appliance.

#### No Cisco Security Management Appliance:

1. Faça login no Cisco Security Management Appliance como um administrador de nuvem, conforme mostrado na imagem:

| Secur<br>Cloud Er<br>Version<br>Version                                             | e<br>mail and Web Manager M100V<br>14.3.0-115<br>me:<br>rase:<br>Login |
|-------------------------------------------------------------------------------------|------------------------------------------------------------------------|
| Copyright () 2008-2022 Cisco Systems, Inc. All rights reserved.   Privacy Statement | c                                                                      |

2. No System Administration, escolha o SAML , como mostrado na imagem:

| System Administration |
|-----------------------|
| System Health         |
| Alerts                |
| Log Subscriptions     |
| Return Addresses      |
| SSL Configuration     |
| Users                 |
| User Roles            |
| Network Access        |
| Account Settings      |
| LDAP                  |
| SAML                  |
| OpenID Connect        |
| Disk Management       |
| Shutdown/Reboot       |
| Configuration File    |

3. Uma nova janela é aberta para configurar o SAML. Sob SAML for End-User Quarantine, clicar Add Service Provider ,conforme mostrado na imagem:

| SAML                                            |  |  |
|-------------------------------------------------|--|--|
| SAME, for End-User Querantine                   |  |  |
| Add Service Provider                            |  |  |
| No Service Provider Profiles have been defined. |  |  |
| Add Identity Provide                            |  |  |
| No Manddy Provider Profiles have been defined.  |  |  |

4. Nos termos do Profile Name, insira um Nome de perfil para o perfil do provedor de serviços, conforme mostrado na imagem:

5. Para Entity ID , insira um nome globalmente exclusivo para o provedor de serviços (nesse caso, seu equipamento). O formato do ID da entidade do provedor de serviços é geralmente um URI, como mostrado na imagem:

| Entity ID: 🕐 | https:/ | ·euq1.iphmx.com/ |
|--------------|---------|------------------|
|              |         |                  |

6. Para Name ID Format, esse campo não é configurável. Você precisa desse valor ao configurar o provedor de identidade, como mostrado na imagem:

Name ID Format: urn:oasis:names:tc:SAML:1.1:nameid-(?) format:emailAddress

7. Para Assertion Consumer URL, insira a URL para a qual o provedor de identidade envia a asserção SAML depois que a autenticação tiver sido concluída com êxito. Neste caso, este é o URL para a quarentena de spam.

8. Para SP Certificate, carregue o certificado e a chave ou carregue o arquivo de #12 PKCS. Após o upload, o Uploaded Certificate Details é exibido, como mostrado na imagem:

Uploaded Certificate Details:

L

| Issuer:         | ç             |  | :1-<br>{\O=Cisco\ST=CDMX\OU=ESA TAC |
|-----------------|---------------|--|-------------------------------------|
| Subject:        | (<br><u>c</u> |  | :1-<br>(\O=Cisco\ST=CDMX\OU=ESA TAC |
| Expiry<br>Date: |               |  | ! GMT                               |

9. Para Sign Requests and Sign Assertions , marque ambas as caixas de seleção se desejar assinar as solicitações e Asserções SAML. Se você selecionar essas opções, certifique-se de definir as mesmas configurações no OKTA, como mostrado na imagem:

#### 🗹 Sign Requests

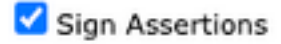

Make sure that you configure the same settings on your Identity Provider as well.

10. Para Organization Details, insira os detalhes de sua organização, como mostrado na imagem:

| Organization<br>Details: | Name:         | EUQ SAML AF | op               |
|--------------------------|---------------|-------------|------------------|
|                          | Display Name: | https://    | -euq1.iphmx.com/ |
|                          | URL:          | https:/,    | ·euq1.iphmx.com/ |
| Technical Contact:       | Email:        | useradmin@d | domainhere.com   |

11. Submit e Commit alterações antes de continuar a configurar Identity Provider Settings .

12. Nos termos do SAML , clique em Add Identity Provider, conforme mostrado na imagem:

Add Identity Provider...

No Identity Provider Profiles have been defined.

13. Ao abrigo do Profile Name: digite um nome para o perfil do provedor de identidade, como mostrado na imagem:

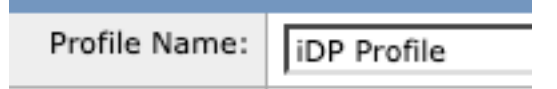

14. Selecione Configure Keys Manually e insira essas informações, conforme mostrado na imagem:

- ID da entidade: o ID da entidade do provedor de identidade é usado para identificar exclusivamente o provedor de identidade. Ele é obtido das configurações OKTA nas etapas anteriores.
- URL do SSO: o URL para o qual o SP deve enviar solicitações SAML Auth. Ele é obtido das configurações OKTA nas etapas anteriores.
- · Certificado: o certificado fornecido pelo OKTA.

| Configuration Settings: | Configure Keys Ma | anually                                        |
|-------------------------|-------------------|------------------------------------------------|
|                         | Entity ID: (?)    | http://www.okta.com/                           |
|                         | SSO URL: 🕐        | https:<br>67465<br>I                           |
|                         | Certificate:      | Seleccionar archivo Sin archivos seleccionados |
|                         | Uploaded Certific | cate Details:                                  |
|                         | Issuer:           |                                                |
|                         | Subject:          |                                                |
|                         | Expiry<br>Date:   |                                                |

15. Submit e Commit as alterações para continuar com a ativação de login SAML.

16. Ao abrigo do Centralized Services > Email, clique em Spam Quarantine, conforme mostrado na imagem:

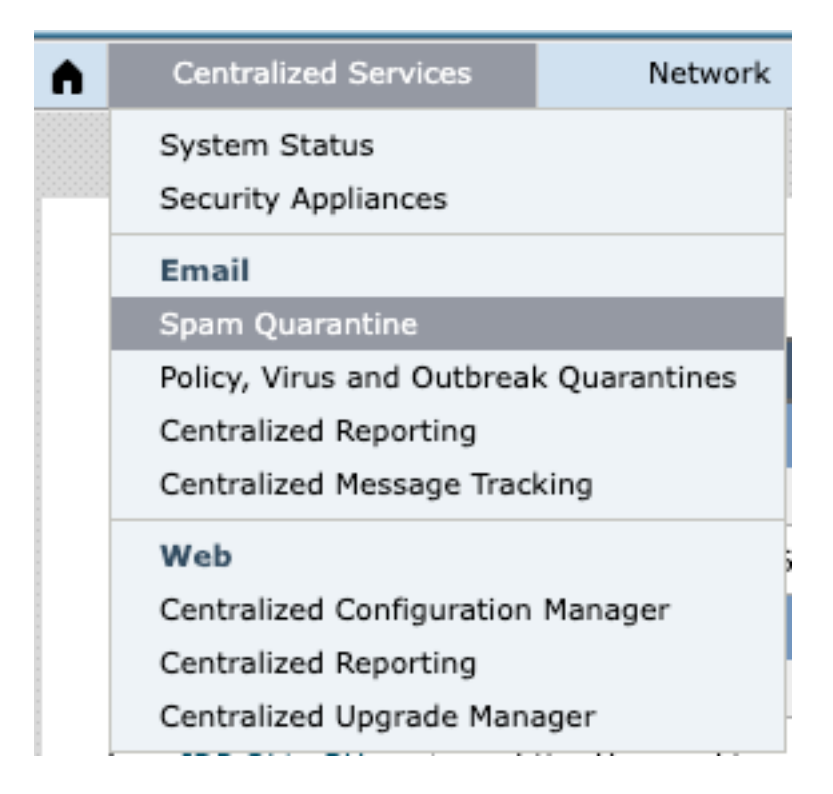

17. Ao abrigo do Spam Quarantine -> Spam Quarantine Settings , Clique em Edit Settings , as shown in the image:

| Spam Quarantine Settings    |                                                                                        |  |  |
|-----------------------------|----------------------------------------------------------------------------------------|--|--|
| Spam Quarantine:            | Enabled<br>Default Action: Retain 14 days then Delete<br>Safelist/Blocklist is enabled |  |  |
| End-User Quarantine Access: | Authentication Method: None (use notification links)                                   |  |  |
| Spam Notifications:         | Enabled                                                                                |  |  |
| Threshold Alert:            | Disabled                                                                               |  |  |
|                             | Edit Settings                                                                          |  |  |

18. Role para baixo até End-User Quarantine Access > End-User Authentication , selecione SAML 2.0 ,conforme mostrado na imagem:

| End-User Quarantine Access        |                                                                                                    |  |  |  |
|-----------------------------------|----------------------------------------------------------------------------------------------------|--|--|--|
| Enable End-User Quarantine Access |                                                                                                    |  |  |  |
| End-User Authentication: (*)      | SAML2.0 v<br>End users will be authenticated by ISD to access the Ironfort Spam Quarantine Web LE. To configure SAML, see System<br>Administration > SAML for EVQ. |  |  |  |

19. Submit e Commit alterações para habilitar a Autenticação SAML para End User Spam Quarantine .

### Verificar

1. Em qualquer navegador da Web, insira o URL da Quarentena de spam do usuário final de sua empresa, como mostrado na imagem:

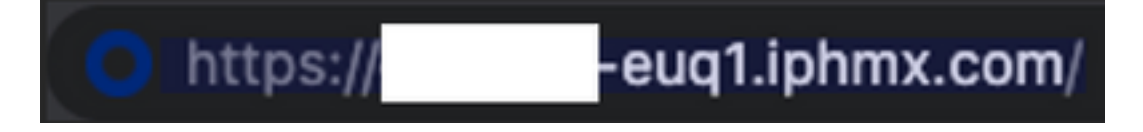

2. Uma nova janela é aberta para continuar com a autenticação OKTA. Entre com as **credenciais OKTA**, como mostrado na imagem:

|       | okta                |
|-------|---------------------|
|       | Sign In             |
| Usern | ame                 |
| user  | name@domainhere.com |
| 🗌 Ke  | ep me signed in     |
|       |                     |

3. Se a Autenticação for bem-sucedida, o End User Spam Quarantine abre o conteúdo da Quarentena de spam para o usuário que entra, como mostrado na imagem:

| CISCO Toen Ouerantine                                        | denote for all and the denotes in patients or the form. No. 11 | Annue Brane - Hab - |
|--------------------------------------------------------------|----------------------------------------------------------------|---------------------|
| Spam Quarantine                                              |                                                                |                     |
| Yes receipt to ration 1 and 10                               |                                                                |                     |
| Guide Rearch                                                 |                                                                |                     |
| barit Persan                                                 | Advantation in a second second                                 |                     |
|                                                              |                                                                |                     |
| Concept 2 208-201 Decision, In. & optic second, 1 Francisco, |                                                                |                     |

Agora, o usuário final pode acessar a Quarentena de spam do usuário final com credenciais OKTA. .

### Informações Relacionadas

Guias do Usuário Final do Cisco Secure Email e Web Manager

Suporte a OKTA

#### Sobre esta tradução

A Cisco traduziu este documento com a ajuda de tecnologias de tradução automática e humana para oferecer conteúdo de suporte aos seus usuários no seu próprio idioma, independentemente da localização.

Observe que mesmo a melhor tradução automática não será tão precisa quanto as realizadas por um tradutor profissional.

A Cisco Systems, Inc. não se responsabiliza pela precisão destas traduções e recomenda que o documento original em inglês (link fornecido) seja sempre consultado.